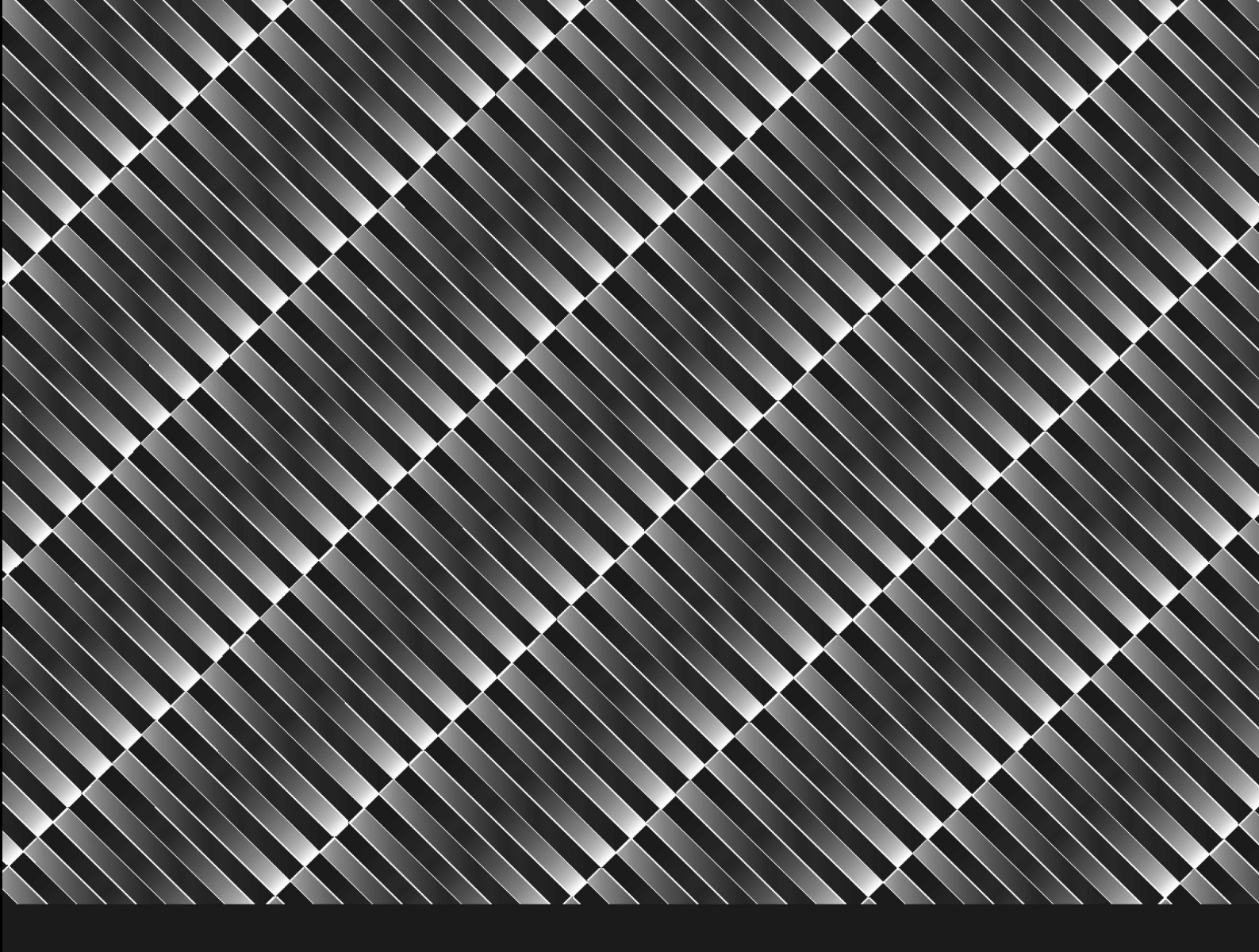

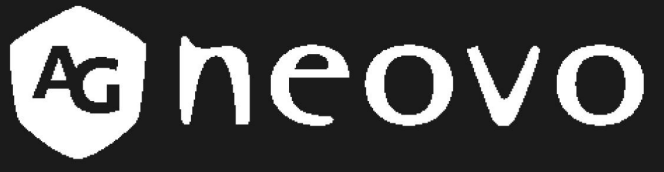

THE DISPLAY CHOICE OF PROFESSIONALS<sup>\*\*</sup>

LCD Monitor der Serie U Benutzerhandbuch

www.agneovo.com

## Inhalt

| Sicherheitshinweise                  |      |
|--------------------------------------|------|
| FCC compliance                       | V    |
| WEEE                                 | vi   |
| Hg                                   | vi   |
| Sicherheitshinweise                  |      |
| Hinweis                              | vii  |
| Wichtige Hinweise zur Aufstellung    | vii  |
| Wichtige Hinweise zum Betrieb        | viii |
| Reinigung und Wartung                | ix   |
| Hinweise zu LCD-Bildschirmen         | x    |
| LCD-Bildschirm transportieren        | xi   |
| Kapitel 1: Produktbeschreibung       |      |
| 1.1 Lieferumfang                     | 12   |
| 1.2 Installation                     | 13   |
| 1.2.1 Fuß anbringen                  | 13   |
| 1.2.2 Neigung einstellen             | 13   |
| 1.2.3 Wandmontage                    | 14   |
| 1.3 Bedientasten                     | 15   |
| 1.4 Überblick                        | 16   |
| 1.4.1 Frontansicht                   | 16   |
| 1.4.2 Seitenansicht                  | 16   |
| 1.4.3 Rückansicht                    | 17   |
| Kapitel 2: Anschließen               |      |
| 2.1 Netzkabel anschließen            | 18   |
| 2.2 Signalkabel anschließen          |      |
| 2.3 Audiogeräte anschließen          | 19   |
| 2.4 USB-Geräte anschließen           | 19   |
| Kapitel 3: OSD-Menü                  |      |
| 3.1 OSD verwenden                    |      |
| 3.2 OSD-Menübaum                     | 21   |
| Kapitel 4: LCD-Bildschirm einstellen |      |
| 4.1 Helligkeitseinstellung           |      |
| 4.2 Farbeinstellungen                |      |
| 4.3 Bildeinstellungen                |      |
| 4.4 OSD-Einstellungen                |      |
| 4.5 Audioeinstellungen               |      |
| 4.6 Sonstige Einstellungen           |      |
| 4.7 OSD-Sperre                       |      |

| Kapitel 5: Warnmeldungen und Problemlösung |  |
|--------------------------------------------|--|
| 5.1 Warnmeldungen                          |  |
| 5.2 Problemlösung                          |  |
| Kapitel 6: Technische Daten                |  |
| 6.1 Technische Daten                       |  |
| 6.2 Abmessungen                            |  |

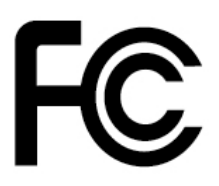

Dieses Digitalgerät der FCC-Klasse B erfüllt die kanadischen Interference-Causing Equipment Regulations.

### **FCC** compliance

This device complies with Part 15 of the FCC Rules. Operation is subject to the following two conditions: (1) this device may not cause harmful interference, and (2) this device must accept any interference received, including interference that may cause undesired operation.

NOTE: This equipment has been tested and found to comply with the limits for a Class B digital device, pursuant to Part 15 of the FCC Rules. These limits are designed to provide reasonable protection against harmful interference in a residential installation. This equipment generates, uses and can radiate radio frequency energy and, if not installed and used in accordance with the instructions, may cause harmful interference to radio communications. However, there is no guarantee that interference will not occur in a particular installation. If this equipment does cause harmful interference to radio or television reception, which can be determined by turning the equipment off and on, the user is encouraged to try to correct the interference by one or more of the following measures:

- Reorient or relocate the receiving antenna.
- Increase the separation between the equipment and receiver.
- Connect the equipment to an outlet on a circuit different from that to which the receiver is connected.
- Consult the dealer or an experienced radio/TV technician for help.

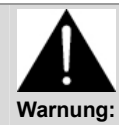

Any unauthorized modification to this equipment could result in the revocation of the authorization to operate the equipment and void the product warranty.

### WEEE

Benutzerinformation für die Staaten der Europäischen Union

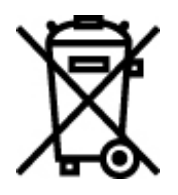

Wenn dieses Symbol auf dem Produkt oder der Produktverpackung abgebildet ist, muss dieses Produkt getrennt vom normalen Hausmüll entsorgt werden. Es liegt in Ihrer Verantwortung, Ihre elektronischen Geräte in Recycling-Zentren entsorgen zu lassen und damit wertvolle natürliche Ressourcen zu sparen. In jedem Land der Europäischen Union gibt es Sammelzentren für die Wiederaufbereitung von elektrischen und elektronischen Geräten. Informationen zu Annahmestellen in Ihrer Nähe erhalten Sie bei der für die Entsorgung von Elektroschrott zuständigen Behörde oder dem Händler, von dem Sie das Produkt erworben haben.

### Hg

#### Leuchtmittelentsorgung

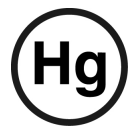

Die Leuchtmittel in diesem Produkt enthalten Quecksilber und müssen gemäß lokalen oder bundesweiten Bestimmungen recycelt oder entsorgt werden. Weitere Informationen erhalten Sie von der Electronic Industries Alliance unter <u>www.eiae.org</u>. Hinweise zur Entsorgung von Leuchtmitteln finden Sie unter <u>www.lamprecycle.org</u>.

#### Vermont-Hg-Direktive

Titel 10: Konservierung und Entwicklung

Kapitel 164: Lückenlose Quecksilberbehandlung

§ 7106. Kennzeichnung von Quecksilber-haltigen Produkten

Enthält Quecksilber; ordnungsgemäß entsorgen

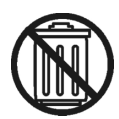

## Sicherheitshinweise

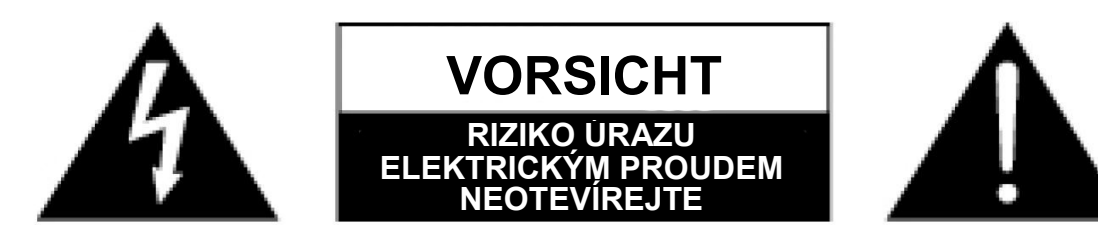

#### In dieser Anleitung verwendete Symbole

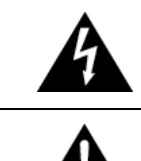

Dieses Symbol weist auf mögliche Gefährdungen hin, die zu Verletzungen oder Beschädigungen des Gerätes führen können.

Dieses Symbol weist auf wichtige Betriebs- oder Wartungshinweise hin.

### Hinweis

- Lesen Sie diese Bedienungsanleitung aufmerksam durch, bevor Sie Ihren LCD-Bildschirm benutzen.
   Bewahren Sie die Anleitung auf, damit Sie später darin nachlesen können.
- Die in diese Bedienungsanleitung erwähnten technischen Daten und weitere Angaben dienen lediglich Referenzzwecken. Sämtliche Angaben können sich ohne Vorankündigung ändern. Aktualisierte Inhalte können Sie über unsere Internetseiten unter <u>http://www.agneovo.com</u> herunterladen.
- Zur Online-Registrierung besuchen Sie bitte http://www.agneovo.com.
- Verzichten Sie zu Ihrem eigenen Vorteil auf die Entfernung sämtlicher Aufkleber vom LCD-Bildschirm. Andernfalls können sich negative Auswirkungen auf die Garantiezeit ergeben.

### Wichtige Hinweise zur Aufstellung

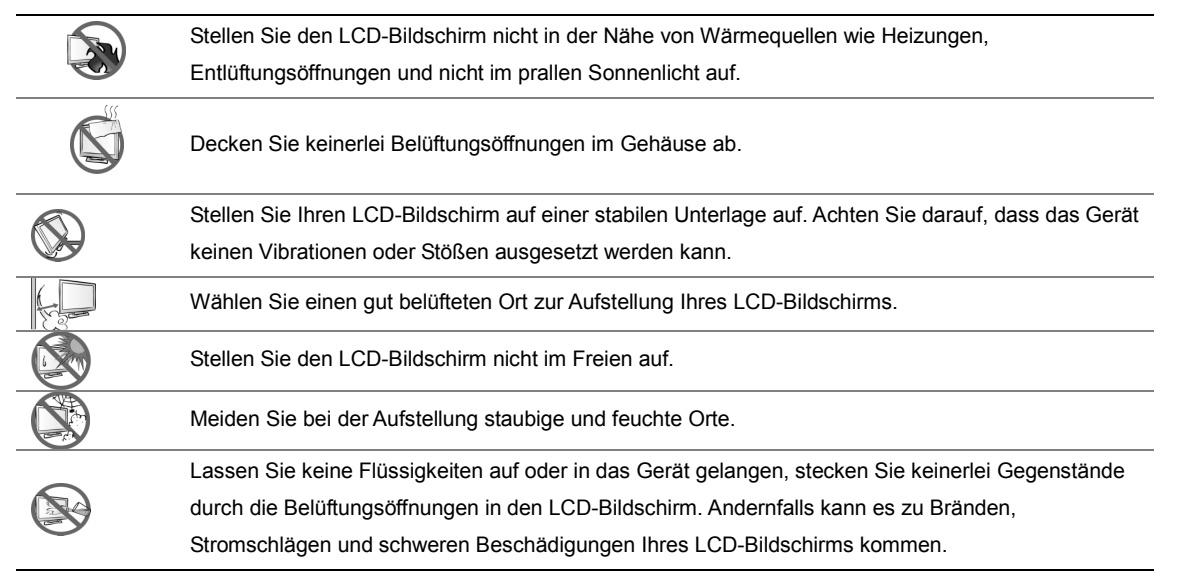

### Wichtige Hinweise zum Betrieb

|            | Nutzen Sie ausschließlich das mit dem LCD-Bildschirm gelieferte Netzkabel.                                                                                                    |
|------------|----------------------------------------------------------------------------------------------------|
| <b>-</b> 8 | Die Steckdose sollte sich in unmittelbarer Nähe des LCD-Bildschirms befinden und jederzeit frei zugänglich sein.                                                                                                    |
|            | Falls Sie Verlängerungskabel oder Steckdosenleisten zur Stromversorgung Ihres LCD-Bildschirms<br>nutzen, achten Sie gut darauf, dass die Gesamtleistung sämtlicher angeschlossenen Geräte<br>keinesfalls die zulässige Leistung der Steckdose überschreitet. |
| B          | Stellen Sie nichts auf das Netzkabel. Stellen Sie Ihren LCD-Bildschirm nicht so auf, dass auf das Netzkabel getreten werden kann.                                                                                                    |
| $\bigcirc$ | Falls Sie Ihren LCD-Bildschirm auf unbestimmte Zeit nicht nutzen sollten, ziehen Sie immer den Netzstecker aus der Steckdose.                                                                                                    |
|            | Wenn Sie den Netzstecker ziehen, fassen Sie grundsätzlich den Stecker selbst. Ziehen Sie nicht am Kabel; andernfalls kann es zu Bränden oder Stromschlägen kommen.                                                                                           |
|            | Ziehen Sie den Netzstecker nicht mit feuchten oder gar nassen Händen; berühren Sie das Netzkabel möglichst nicht, wenn Sie feuchte Hände haben.                                                                                                    |

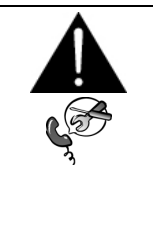

#### WARNUNG:

Unter folgenden Bedingungen ziehen Sie sofort den Netzstecker aus der Steckdose und lassen das Gerät von einem Fachmann überprüfen und gegebenenfalls reparieren:

- Falls das Netzkabel beschädigt ist.
- Falls der LCD-Bildschirm fallen gelassen oder das Gehäuse beschädigt wurde.
- Falls Rauch aus dem LCD-Bildschirm austritt oder das Gerät einen ungewöhnlichen Geruch von sich gibt.

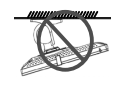

Wir raten nicht zur Deckenmontage oder Montage an anderen horizontalen Oberflächen über Kopf.

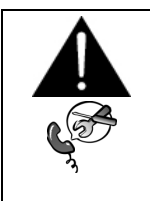

#### WARNUNG:

Eine Installation, die nicht der sachgemäßen Installation von Bildschirmen entspricht, kann unerwünschte Folgen, insbesondere Verletzungen und Sachschäden, nach sich ziehen. Ohne vorausgegangenen Rat seitens AG Neovo übernimmt AG Neovo keine Verantwortung für eine unsachgemäße Installation, unbeschränkt inklusive Deckenmontage, oder dadurch verursachte Schäden beim Betrieb eines ungeeigneten Systemdesign.

## **Reinigung und Wartung**

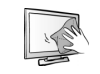

Der LCD-Bildschirm ist mit dem speziellen NeoV™ Optical Glass ausgestattet. Reinigen Sie die Glasflächen und das Gehäuse mit einem weichen Tuch, das Sie zuvor mit einer milden Reinigungslösung angefeuchtet hatten.

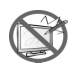

Berühren Sie die Glasflächen nicht mit scharfen oder spitzen Gegenständen wie Bleistiften, Kugelschreibern oder Schraubendrehern, klopfen Sie nicht dagegen. Andernfalls kann es zu unschönen Kratzern in der Glasfläche kommen.

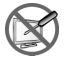

Versuchen Sie niemals, Ihren LCD-Bildschirm selbst zu reparieren. Überlassen Sie solche Tätigkeiten grundsätzlich qualifizierten Fachkräften. Beim Öffnen des Gehäuses und beim Entfernen von Abdeckungen können Sie sich gefährlichen Spannungen und anderen Risiken aussetzen.

### Hinweise zu LCD-Bildschirmen

Damit die Leuchtkraft Ihres neuen Bildschirms möglichst lange erhalten bleibt, empfehlen wir Ihnen eine möglichst geringe Helligkeitseinstellung; dies tut auch Ihren Augen gut, wenn Sie in abgedunkelter Umgebung arbeiten.

Da die Leuchtmittel in LCD-Bildschirmen im Laufe der Zeit altern, ist es völlig normal, dass die Helligkeit der Beleuchtung auf lange Sicht nachlässt.

Falls statische, unbewegte Bilder über längere Zeit angezeigt werden, kann sich ein solches Bild dauerhaft im LCD-Bildschirm festsetzen. Dieser Effekt ist als "eingebranntes Bild" bekannt.

Damit es nicht zu eingebrannten Bildern kommt, beherzigen Sie bitte die folgenden Hinweise:

- Nehmen Sie die nötigen Einstellungen vor, damit sich der LCD-Bildschirm nach einigen Minuten von selbst abschaltet, wenn Sie nicht damit arbeiten.
- Nutzen Sie einen Bildschirmschoner, der bewegte oder wechselnde Grafiken oder ein konstant weißes Bild anzeigt.
- Wechseln Sie Ihr Desktop-Hintergrundbild regelmäßig.
- Stellen Sie die Helligkeit Ihres LCD-Bildschirms möglichst gering ein.
- Schalten Sie den LCD-Bildschirm aus, wenn Sie ihn nicht benutzen.

Falls es dennoch zu eingebrannten Bildern gekommen ist:

- Schalten Sie den Bildschirm längere Zeit komplett ab. Längere Zeit bedeutet hier: Mehrere Stunden bis mehrere Tage.
- Stellen Sie einen Bildschirmschoner ein, lassen Sie diesen über längere Zeit laufen.
- Lassen Sie längere Zeit ein komplett weißes und schwarzes Bild anzeigen.

Wenn Sie den LCD-Bildschirm von einem Raum in den anderen bringen oder das Gerät starken

Temperaturschwankungen unterworfen wird, kann sich Kondenswasser auf oder hinter der Glasfläche bilden. Falls dies geschehen sollte, schalten Sie Ihren LCD-Bildschirm erst dann wieder ein, wenn das Kondenswasser vollständig verschwunden ist.

Bei feuchter Witterung kann die Innenseite der Glasfläche hin und wieder durchaus etwas beschlagen. Diese Störung verschwindet nach wenigen Tagen und bei Änderung der Wetterlage von selbst.

Ein LCD-Bildschirm besteht aus Millionen winziger Transistoren. Bei dieser riesigen Anzahl kann es vorkommen, dass einige wenige Transistoren nicht richtig funktionieren und dunkle oder helle Punkte verursachen. Dies ist ein Effekt, der die LCD-Technologie sehr häufig begleitet und nicht als Fehler angesehen werden sollte.

## LCD-Bildschirm transportieren

Wenn Sie Ihren LCD-Bildschirm transportieren oder zur Reparatur einschicken möchten, nutzen Sie am besten die

Originalverpackung.

- 1. Nehmen Sie den Fuß ab.
  - Legen Sie den LCD-Bildschirm mit der Bildfläche nach unten auf ein Handtuch oder ein weiches Tuch.
  - Fassen Sie den Fuß mit beiden Händen.
  - Entriegeln Sie die beiden Halteclips, indem Sie diese mit beiden Daumen nach oben drücken.
  - Ziehen Sie den Fuß ab.

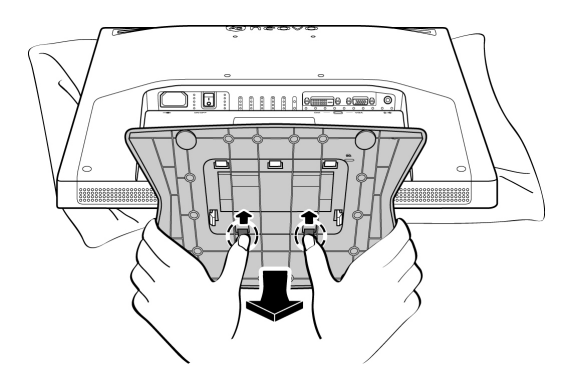

- 2. Legen Sie den LCD-Bildschirm in die Original-Kunststoffhülle.
- 3. Stützen Sie den LCD-Bildschirm an beiden Seiten mit den beiden Hartschaumkissen; dies bietet zusätzlichen Schutz.
- 4. Legen Sie den LCD-Bildschirm mit der Bildfläche nach unten in den Karton.
- 5. Legen Sie den Fuß mit der Oberseite nach unten in das dafür vorgesehene Fach im Hartschaumkissen.
- 6. Legen Sie sämtliches Zubehör (bei Bedarf) an die vorgesehenen Stellen.
- 7. Schließen Sie den Karton, kleben Sie ihn zu.

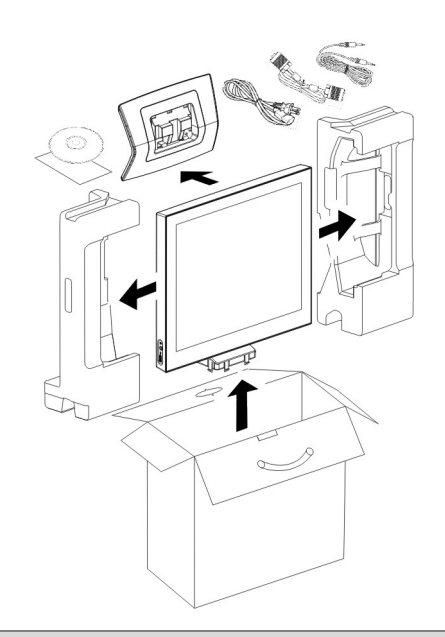

#### Hinweis:

- Wir empfehlen die Originalverpackung.
- Legen Sie den LCD-Bildschirm besonders vorsichtig in die Verpackung; achten Sie darauf, dass nichts gegen die Glasfläche stoßen kann.

## 1.1 Lieferumfang

Überzeugen Sie sich beim Auspacken, dass die folgenden Artikel im Lieferumfang enthalten sind. Falls etwas fehlen

oder beschädigt sein sollte, wenden Sie sich bitte an Ihren Händler.

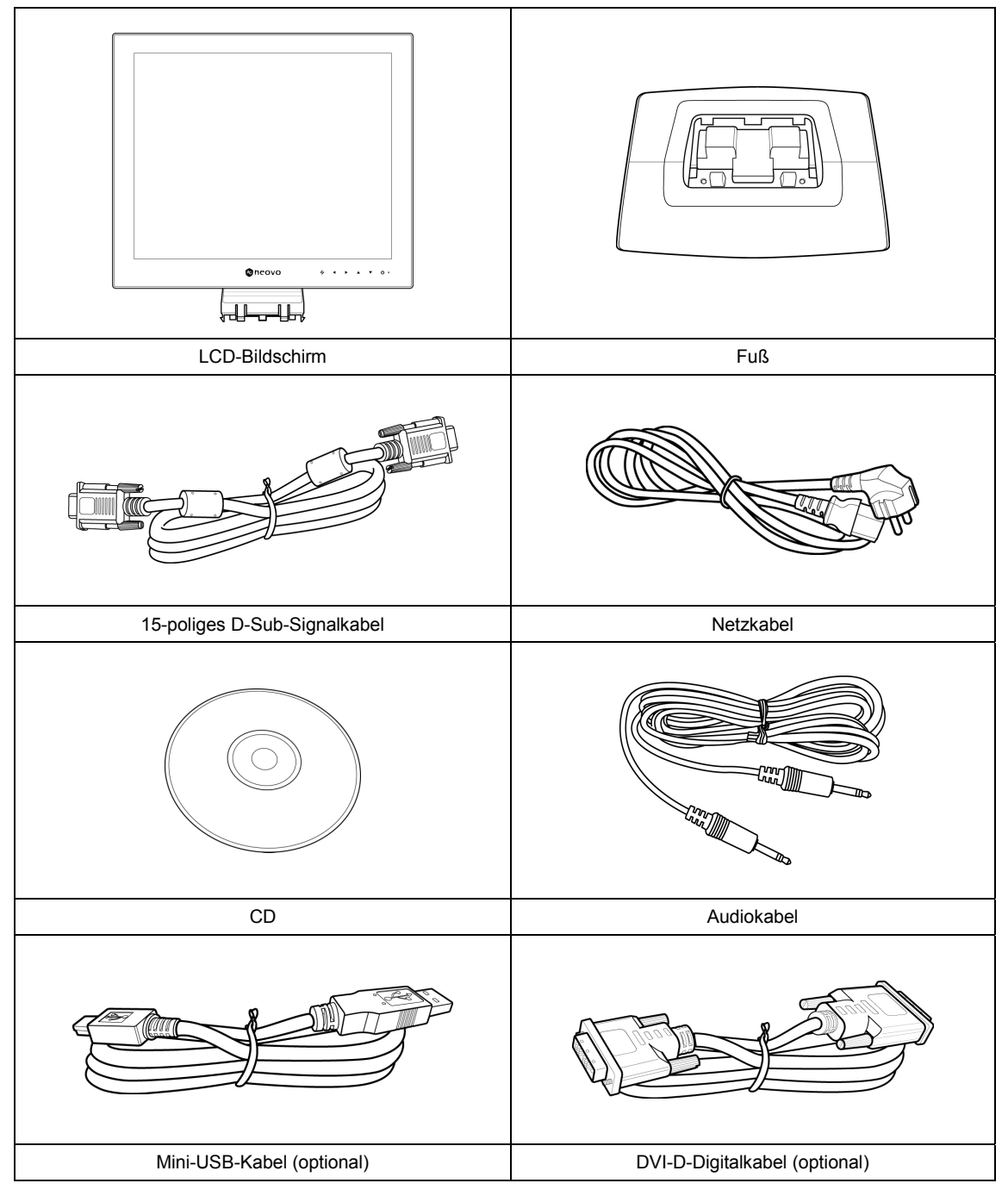

*Hinweis*: Die obigen Abbildungen dienen lediglich der Veranschaulichung. Das Aussehen der Artikel kann etwas abweichen.

### 1.2 Installation

### 1.2.1 Fuß anbringen

- 1. Stellen Sie den Fuß auf eine ebene Unterlage.
- 2. Bringen Sie den LCD-Bildschirm am Fuß an.
  - Fassen Sie den LCD-Bildschirm an den Seiten.
  - Lassen Sie die Halteclips in den Fuß greifen.

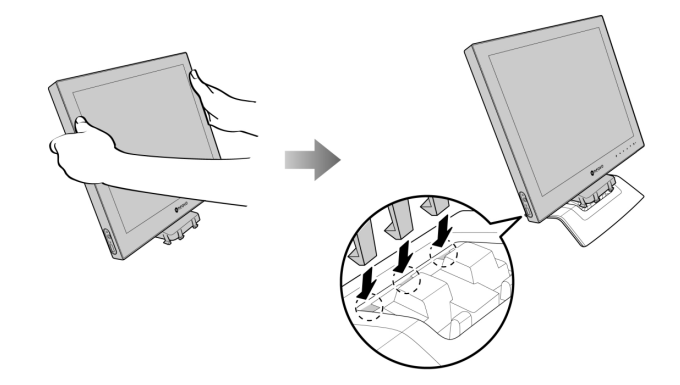

• Lassen Sie den LCD-Bildschirm langsam auf den Fuß hinab, bis sämtliche Halteclips einrasten.

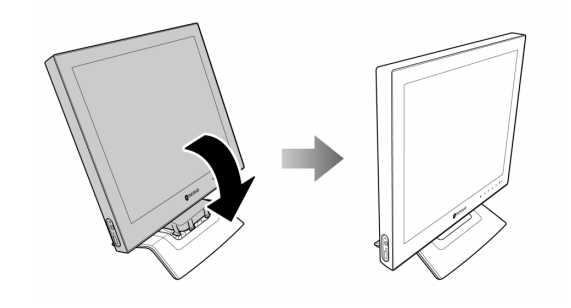

### 1.2.2 Neigung einstellen

Damit Sie den Bildschirm möglichst bequem ablesen können, lässt sich Ihr LCD-Bildschirm um bis zu 20 ° neigen.

Halten Sie dazu mit einer Hand den Fuß fest, neigen Sie den LCD-Bildschirm mit der anderen Hand in den richtigen Winkel.

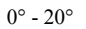

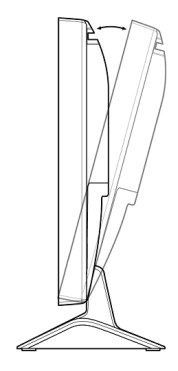

### 1.2.3 Wandmontage

Zur Wandmontage Ihres LCD-Bildschirms halten Sie sich bitte an die folgenden Schritte:

#### 1. Nehmen Sie den Fuß ab.

Lesen Sie auf Seite xi nach.

#### 2. Nehmen Sie die Fußhalterung ab.

- Legen Sie den LCD-Bildschirm mit der Bildfläche nach unten auf ein Handtuch oder ein weiches Tuch.
- Lösen Sie die beiden Schrauben, mit der die Halterungen am LCD-Bildschirm befestigt ist.
- Schieben Sie die Fußhalterung nach unten ab.

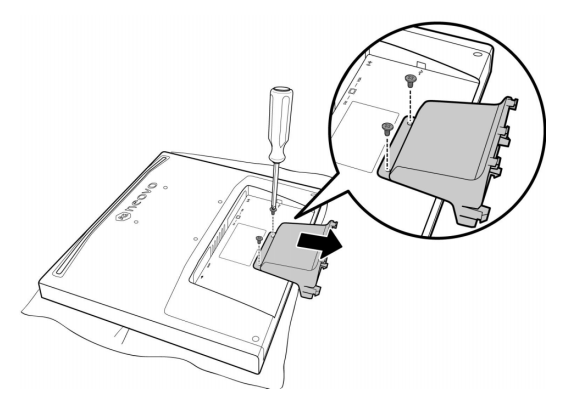

#### 3. Bringen Sie den LCD-Bildschirm an der Wand an.

Verschrauben Sie die Bildschirmhalterung mit den VESA-Bohrungen an der Rückwand des

LCD-Bildschirms.

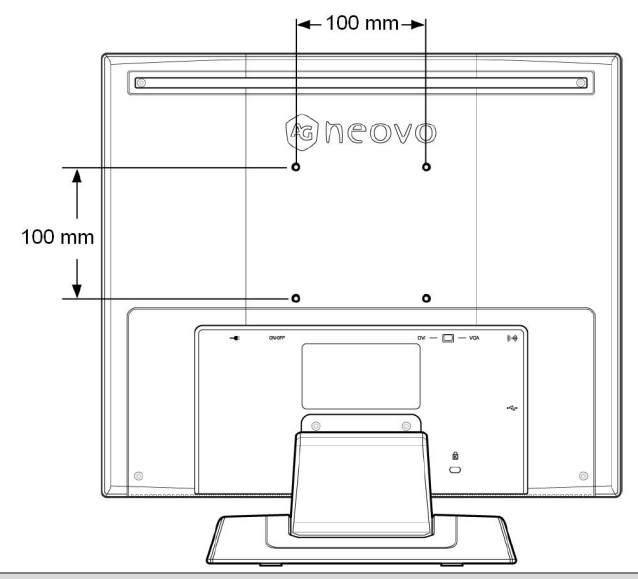

*Hinweis*: Sorgen Sie gewissenhaft dafür, dass sich der LCD-Bildschirm auch bei starken Erschütterungen (z. B. Erdbeben) nicht lösen und Verletzungen oder Sachschäden verursachen kann.

- Nutzen Sie ausschließlich dem von AG Neovo empfohlenen Wandmontagesatz mit 100 mm Lochabstand. Sämtliche AG Neovo-Wandmontagesätze sind mit dem VESA-Standard kompatibel.
- Fixieren Sie den LCD-Bildschirm an einer Wand, die das Gewicht des Gerätes mitsamt Halterung mühelos tragen kann.
- Wir empfehlen, den LCD-Bildschirm gerade, nicht nach unten geneigt, an der Wand anzubringen.

## 1.3 Bedientasten

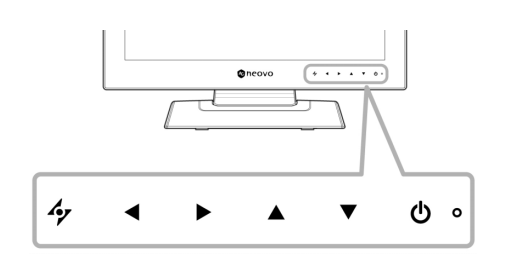

|     | Taste                       | Beschreibung                                                                                                    |  |  |
|-----|-----------------------------|----------------------------------------------------------------------------------------------------|--|--|
| 0   | LED-Anzeige                 | Im normalen Betrieb leuchtet diese LED grün, im Bereitschaftsmodus leuchtet sie gelb.                                                                                                    |  |  |
| Ð   |                             | <ul> <li>Ein-/Austaste</li> <li>Zum Einschalten berühren Sie diese Taste einmal.</li> <li>Zum Ausschalten berühren Sie diese Taste noch einmal.</li> <li>Hinweis: Mit der Ein-/Austaste können Sie das Gerät nicht vollständig von der<br/>Stromversorgung trennen. Wenn Sie das Gerät komplett vom Stromnetz<br/>trennen (und den Verbrauch auf 0 W senken) möchten, schalten Sie den<br/>LCD-Bildschirm über den Hauptschalter an der Rückseite aus. Lesen Sie bitte<br/>Seite 17.</li> </ul>                                                                                                    |  |  |
| ▲ ▼ | Aufwärts-/Ab<br>wärtstasten | <ul> <li>Bildschirmmenü (OSD)</li> <li>Mit dieser Taste blenden Sie das Bildschirmmenü (OSD) ein.</li> <li>Im OSD-Menü:</li> <li>Zum Durchblättern der Menüoptionen.</li> </ul>                                                                                                    |  |  |
| 4>  | Links-/Rechts<br>tasten     | <ul> <li>Lautstärkeleiste</li> <li>Mit diesen Tasten blenden Sie die Lautstärkeleiste ein.</li> <li>Mit ► erhöhen Sie die Lautstärke, mit ◄ vermindern Sie die Lautstärke entsprechend.</li> <li>Im OSD-Menü:</li> <li>Zur Auswahl von Optionen und zum Anpassen von Einstellungen.</li> <li><i>Hinweis: Wenn Sie eine Taste gedrückt halten, ändern sich die entsprechenden Einstellungen kontinuierlich – sie laufen durch.</i></li> </ul>                                                                                                    |  |  |
| 47  | Auto-Taste                  | <ul> <li>Auto-Anpassung (nur bei VGA-Eingang)</li> <li>Mit dieser Taste können Sie die Bilddarstellung automatisch optimal anpassen. Diese<br/>Funktion sorgt für optimale Bildeinstellungen; dazu zählen horizontale Position, vertikale<br/>Position, Takt und Phase. Solange die automatische Anpassung läuft, wird die Meldung<br/>auf dem Bildschirm angezeigt. Die automatische Anpassung ist<br/>abgeschlossen, sobald die Meldung verschwindet.</li> <li>HINWEIS: <ul> <li>Während der automatischen Anpassung kommt es vorübergehend zu<br/>Bildstörungen.</li> <li>Wir empfehlen, die automatische Anpassung zu nutzen, wenn Sie den<br/>LCD-Bildschirm zum ersten Mal benutzen oder Auflösung oder Frequenz<br/>verändert haben.</li> </ul> </li> <li>Im OSD-Menü: <ul> <li>Zum Ausblenden des OSD-Menüs und zum Verlassen von Untermenüs.</li> </ul> </li> </ul> |  |  |

## 1.4 Überblick

### 1.4.1 Frontansicht

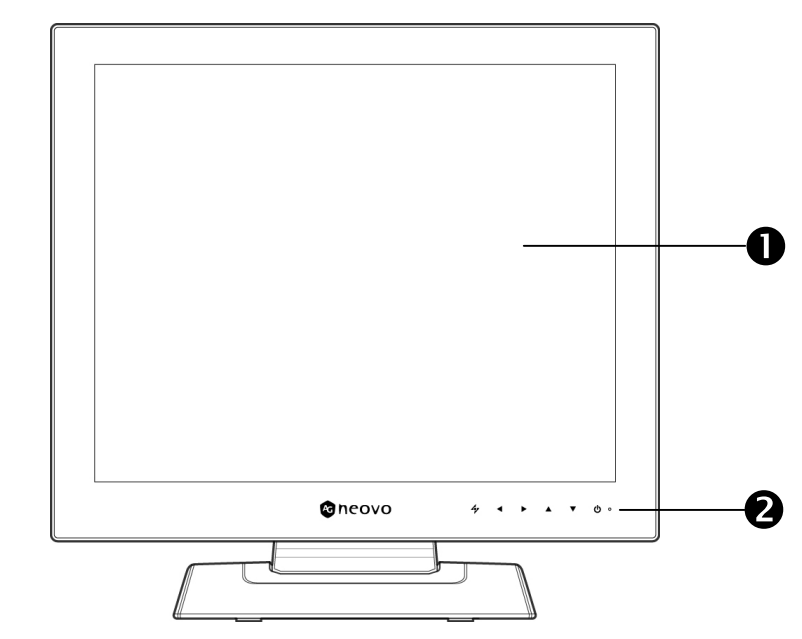

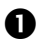

0

#### Anzeigefläche

Die Anzeigefläche Ihres LCD-Bildschirms ist durch NeoV™ Optical Glass geschützt.

#### Bedientasten

Durch Berühren der Bedientasten rufen Sie die jeweilige Funktion auf. Weitere Informationen zu den einzelnen Tasten finden Sie auf Seite 15.

### 1.4.2 Seitenansicht

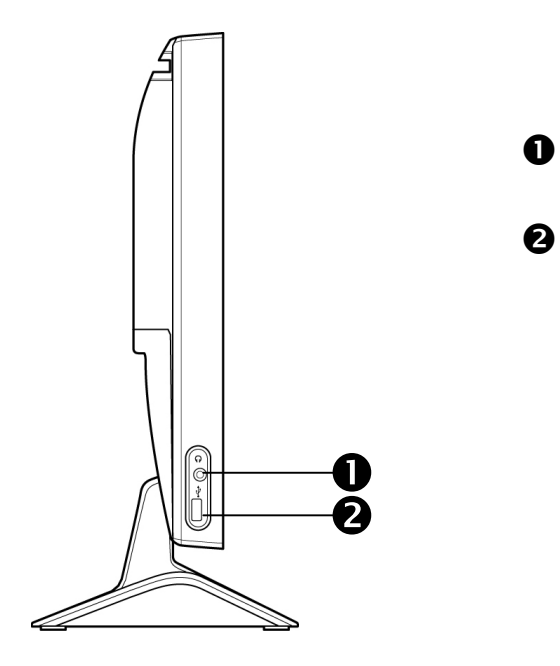

#### Kopfhöreranschluss

Zum Anschluss eines Kopfhörers. Siehe Seite 19.

#### USB-Port

Zum Durchschleifen einer USB-Verbindung. Siehe Seite 19.

### 1.4.3 Rückansicht

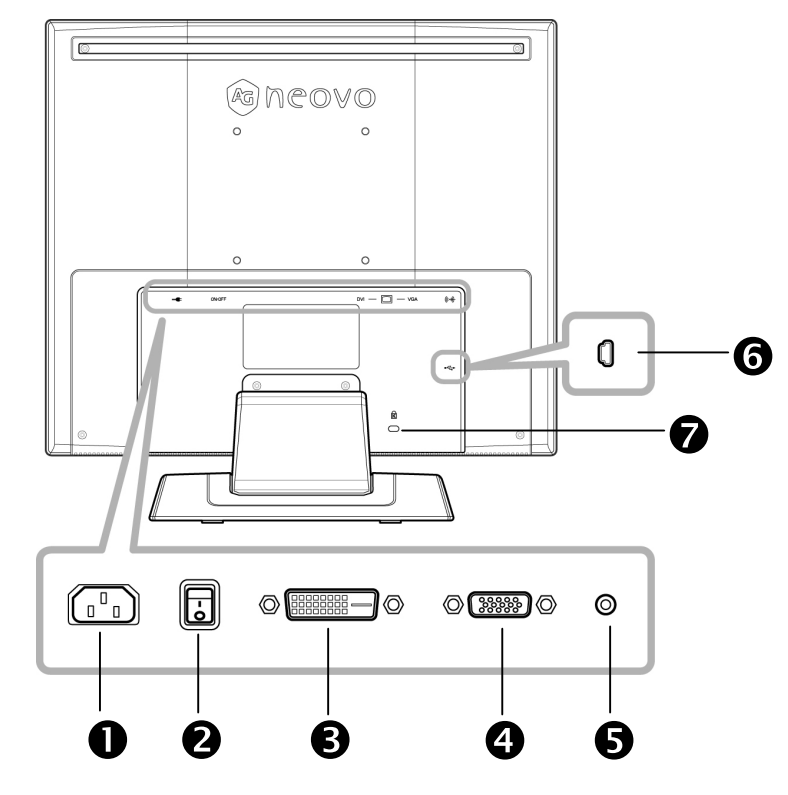

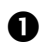

#### Netzanschluss

Hier schließen Sie das Netzkabel an.

2 Hauptschalter

Mit diesem Schalter trennen Sie Ihren Bildschirm vollständig vom Stromnetz.

*Hinweis:* Achten Sie darauf, dass dieser Schalter eingeschaltet ist, bevor Sie Ihren LCD-Bildschirm nutzen.

B

DVI-Anschluss

Zum Anschließen eines DVI-D-Kabels bei digitalem Eingangssignal nutzen.

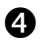

#### VGA-Anschluss

Mit diesem Anschluss verbinden Sie ein VGA-Kabel zur Darstellung analoger Eingangssignale.

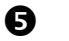

#### Audioanschluss

Hier schließen Sie ein Audiokabel an, wenn Sie Audiosignale über die Lautsprecher Ihres LCD-Bildschirms ausgeben möchten.

#### Mini-USB-Port

Zum Durchschleifen einer USB-Verbindung. Siehe Seite 19.

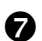

6

#### Anschluss für Kensington-Schluss

Mit einem Kensington-Schloss können Sie Ihren Bildschirm vor Diebstahl schützen. Passende Schlösser sind separat erhältlich. Ihr Händler berät Sie gerne.

## Kapitel 2: Anschließen

ACHTUNG:

# A

Achten Sie darauf, dass Ihr LCD-Bildschirm komplett vom Stromnetz getrennt ist, bevor Sie Anschlüsse herstellen oder trennen. Beim Anschließen von Kabeln bei eingeschaltetem Gerät besteht das Risiko von Stromschlägen und Verletzungen.

## 2.1 Netzkabel anschließen

- 1. Schließen Sie das Netzkabel an den Netzanschluss an der Rückseite des LCD-Bildschirms an.
- 2. Stecken Sie den Netzstecker in eine passende Steckdose.
- 3. Bringen Sie den Hauptschalter in die Position I.

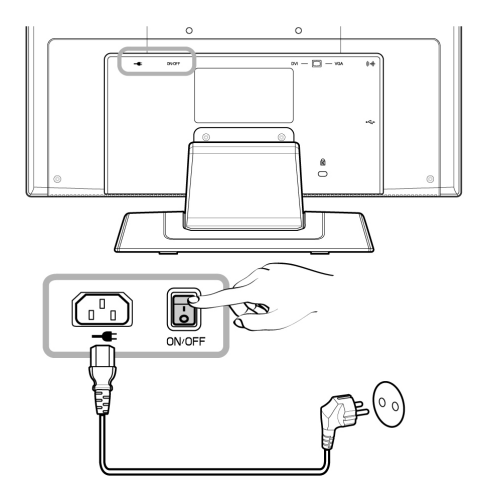

Hinweis: Achten Sie darauf, dass dieser Schalter eingeschaltet ist, bevor Sie Ihren LCD-Bildschirm nutzen.

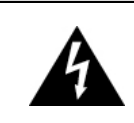

ACHTUNG:

Beim Ziehen des Netzsteckers fassen Sie grundsätzlich den Stecker selbst. Ziehen Sie nie am Kabel.

## 2.2 Signalkabel anschließen

Sie können Ihren LCD-Bildschirm auf zwei Weisen mit Eingangssignalen versorgen:

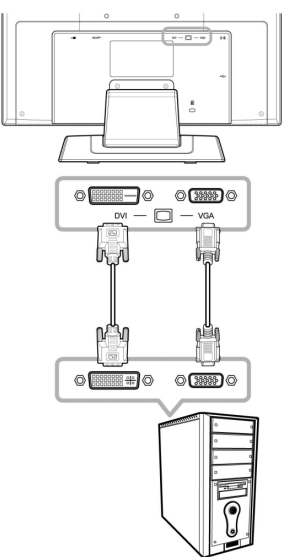

#### VGA

Schließen Sie ein Ende eines 15-poligen D-Sub-Kabels an den VGA-Anschluss Ihres LCD-Bildschirms an, das andere Ende verbinden Sie mit dem Ausgang der Grafikkarte Ihres Computers.

DVI

Verbinden Sie ein Ende des DVI-D-Kabels mit dem DVI-Anschluss des LCD-Bildschirms und das andere Ende am DVI-Anschluss des Computers.

## Anschließen

### 2.3 Audiogeräte anschließen

- Schließen Sie ein Ende eines geeigneten Audiokabels an den Audioanschluss an der Rückseite des LCD-Bildschirms an; das andere Ende des Kabels verbinden Sie mit dem Audioausgang Ihres Computers.
- 2. Einen Kopfhörer können Sie an den Kopfhöreranschluss an der linken Seite des LCD-Bildschirms

anschließen.

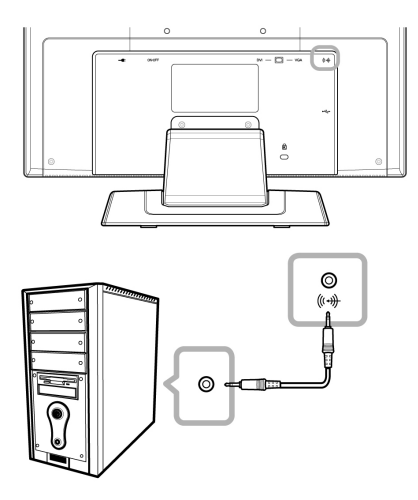

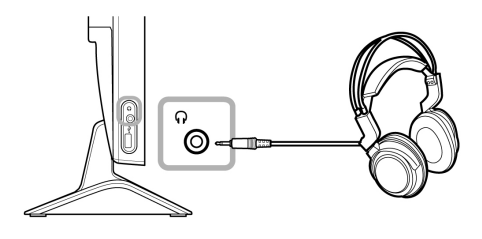

### 2.4 USB-Geräte anschließen

- Schließen Sie das Mini-USB-Kabel an den Mini-USB-Port an der Rückseite des Bildschirms an; das andere Ende des Kabels verbinden Sie mit dem USB-Port Ihres Computers.
- Schließen Sie USB-Geräte wie USB-Flash-Laufwerke oder Digitalkameras an den USB-Port an der linken Seite des LCD-Bildschirms an.

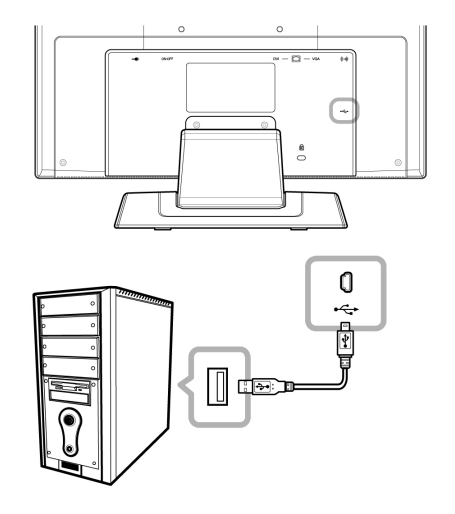

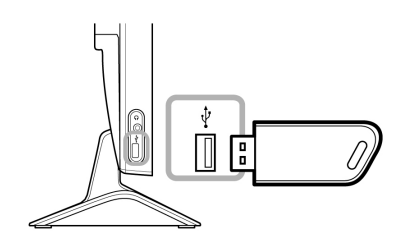

#### Hinweis:

- Achten Sie darauf, dass der mini-USB-Port an der Rückseite des Bildschirms mit einem USB-Port Ihres
   Computers verbunden wurde, bevor Sie USB-Geräte an den USB-Port an der linken Seite des Bildschirms
   anschließen.
- Die Signalqualität von USB-Verbindungen hängt von Faktoren wie USB-Kabellänge und Anzahl angeschlossener USB-Geräte ab. Meist gilt: Je weniger, desto besser.

## Kapitel 3: OSD-Menü

### 3.1 OSD verwenden

1. Mit den Tasten ▼ /▲ rufen Sie das OSD (Bildschirmmenü) auf.

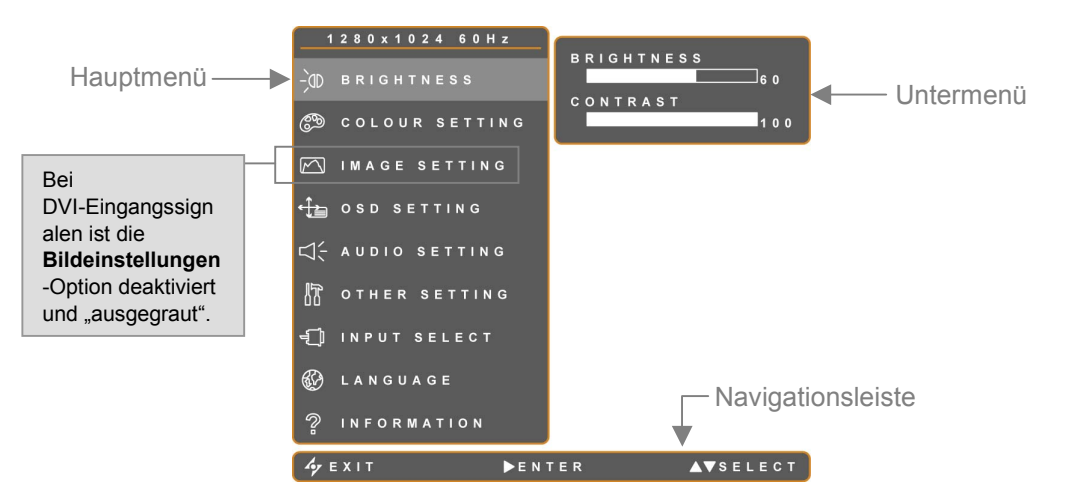

2. Wählen Sie das gewünschte Menü mit den Tasten ▼/▲.

Ein ausgewähltes Menü wird grau hervorgehoben, das zugehörige Untermenü (sofern vorhanden) wird rechts daneben angezeigt.

3. Mit der Taste ► wechseln Sie zum Untermenü.

Das derzeit aktive Untermenü erkennen Sie durch einen orangefarbenen Pfeil (>).

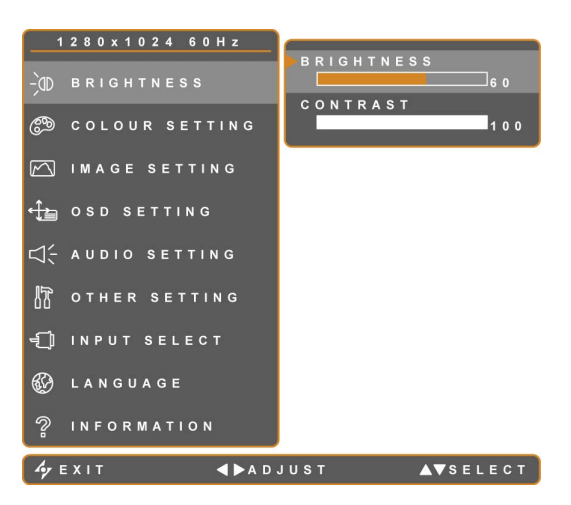

- 4. Nun können Sie die jeweilige Einstellung mit den Tasten ◄/► anpassen.
- 5. Mit der Taste schließen Sie das aktive Untermenü.
- 6. Anschließend können Sie das OSD vollständig ausblenden, indem Sie die Taste 4 noch einmal berühren.

Hinweis: Wenn Sie Einstellungen verändern, werden die Änderungen in folgenden Fällen gespeichert:

- Wenn Sie zu einem anderen Menü wechseln.
- Wenn Sie das OSD-Menü verlassen.
- Wenn Sie warten, bis sich das OSD-Menü automatisch ausblendet.

### 3.2 OSD-Menübaum

|                        |                                                              | _  |                                                                                                    |  |
|------------------------|--------------------------------------------------------------|----|----------------------------------------------------------------------------------------------------|--|
| Helliakeit             | Helligkeit                                                   |    | Siehe Seite 22                                                                                                    |  |
|                        | Kontrast                                                     |    |                                                                                                    |  |
| Farbeinstellungen      | Farbtemperatur                                               | *  | Siehe Seite 23.                                                                                                    |  |
|                        | Schärfe                                                      |    |                                                                                                    |  |
|                        | Phase                                                        |    |                                                                                                    |  |
| Bildeinstellungen *    | Takt                                                         |    | Siehe Seite 24.                                                                                                    |  |
|                        | H-Position                                                   |    |                                                                                                    |  |
|                        | V-Position                                                   |    |                                                                                                    |  |
|                        | Transparenz                                                  |    |                                                                                                    |  |
| OSD Einstellungen      | H-Position                                                   |    | Siaha Saita 25                                                                                                    |  |
| 03D-Einstellungen      | V-Position                                                   |    | Sielle Seile 25.                                                                                                    |  |
|                        | OSD-Anzeigezeit                                              |    |                                                                                                    |  |
| Audioeinstellungen     | Lautstärke                                                   |    | Siehe Seite 26                                                                                                    |  |
|                        | Audio                                                        |    |                                                                                                    |  |
|                        | DDC/CI                                                       |    | Siehe Seite 27                                                                                                    |  |
|                        | Modus                                                        | ** |                                                                                                    |  |
| Sonstige Einstellungen | Standardwerte                                                |    | Setze sämtliche Einstellungen mit Ausnahme<br>der Spracheinstellungen auf die Werksvorgaben<br>zurück. Siehe Seite 27. |  |
| Fingangswahl           | VGA                                                          |    | Schaltet die Signalquelle um, wenn zwei                                                                                |  |
|                        | DVI                                                          |    | Eingangssignale anliegen.                                                                                              |  |
| Sprache                | EN / FR / DE / ES / IT / Py / RO / PL /<br>CS / NL / 简中 / 繁中 |    | Mögliche OSD-Sprachen.                                                                                                 |  |
| Informationen          | Informationen zu Einstellungen                               |    | Zeigt Eingang, Auflösung, Horizontalfrequenz,<br>Vertikalfrequenz, Timingmodus und<br>Firmware-Version.                |  |

\* Bildeinstellungen und Auto-Farbe sind bei DVI-Eingang nicht möglich.

\*\* Das Modus-Untermenü steht nur bei folgenden Auflösungen zur Verfügung: 640 x 350, 720 x 350, 640 x 400 und

720 x 400.

## Kapitel 4: LCD-Bildschirm einstellen

## 4.1 Helligkeitseinstellung

*Hinweis:* Beim Ändern der einzelnen Untermenüeinstellungen wirken sich die Änderungen sofort auf die Bilddarstellung aus.

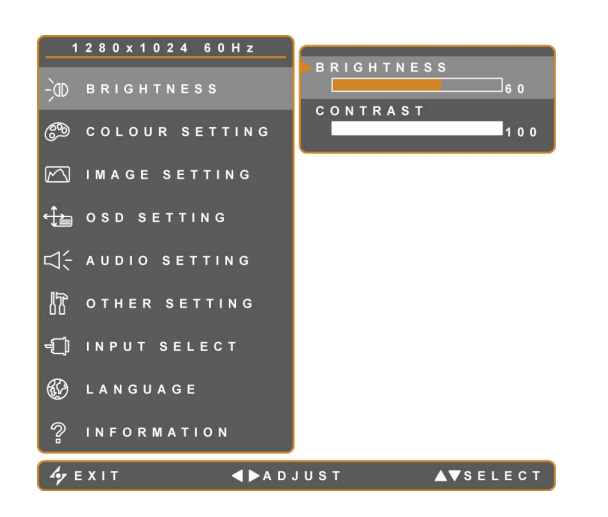

- Mit den Tasten V/▲ rufen Sie das OSD (Bildschirmmenü) auf.
- Wählen Sie das Helligkeit-Menü, berühren Sie anschließend die Taste ►.
- Wählen Sie die gewünschte Option mit den Tasten ▼/▲.

| Element    | Funktion                                                                     | Bedienung                           | Bereich |
|------------|------------------------------------------------------------------------------|-------------------------------------|---------|
| Helligkeit | Zum Anpassen der Helligkeit<br>(Leuchtkraft) des Bildes.                     | Durch Borühron der Tasten 4/        |         |
| Kontrast   | Zum Anpassen des Kontrastes<br>zwischen hellen und dunklen<br>Bildelementen. | passen Sie den Wert nach Wunsch an. | 0 – 100 |

### 4.2 Farbeinstellungen

#### Hinweis:

- Die Funktion Auto-Farben steht nur bei VGA-Eingangssignalen zur Verfügung. Bei DVI-Eingangssignalen können Sie die Option Auto-Farben nicht wählen; die Option ist in diesem Fall "ausgegraut".
- Beim Ändern der einzelnen Untermenüeinstellungen wirken sich die Änderungen sofort auf die Bilddarstellung aus.

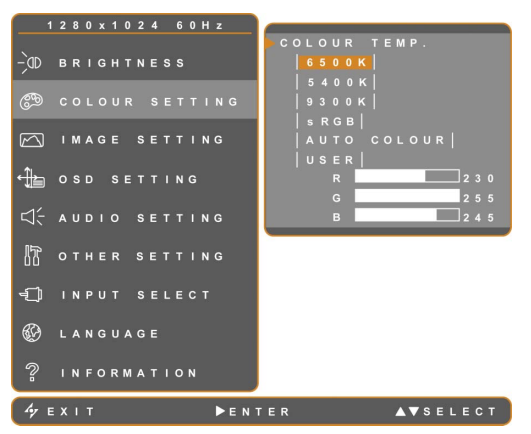

- Mit den Tasten V/▲ rufen Sie das OSD (Bildschirmmenü) auf.
- Wählen Sie das Farbeinstellungen-Menü, berühren Sie anschließend die Taste ►.
- Wählen Sie die gewünschte Option mit den Tasten ▼/▲.

| Element        | Funktion                                                                                                    | Bedienung                                                                                                    | Wert                                                                                                    |
|----------------|----------------------------------------------------------------------------------------------------|----------------------------------------------------------------------------------------------------|----------------------------------------------------------------------------------------------------|
| Farbtemperatur | Hier finden Sie unterschiedliche<br>Einstellungen zur Farbanpassung.                                                                                                    | Drücken Sie zum Bestätigen der<br>Einstellung die ►-Taste.                                                                                                    | 6500K, 5400K,<br>9300K, sRGB,<br>AUTO. FARBE<br>Benutzer                                                                                                    |
|                | <ul> <li>Die Farbtemperatur können Sie auf folg</li> <li>6500K – Eine Standard-Farb</li> <li>5400K – Diese Farbtempera</li> <li>9300K – Bei dieser Farbtemp<br/>Darstellung.</li> <li>sRGB – Bei dieser Einstellun<br/>rot, grün, blau), der von viele<br/>Einstellung sorgt für eine exa<br/>Bildern aus dem Internet.</li> <li>AUTO. FARBE – Nutzt den V<br/>an. Sie kann synchron mit ar</li> <li>Benutzer – Bei dieser Einste<br/>Ihrem persönlichen Geschma<br/>1. Wählen Sie Benutz</li> </ul> | gende Werte einstellen:<br>temperatur zum allgemeinen Einsatz.<br>tur sorgt für einen leicht rötliches, wärr<br>beratur erreichen Sie eine leicht bläulid<br>ig handelt es sich um den RGB-Farbsta<br>n Anbietern zur Farbverwaltung genutz<br>ikte Farbdarstellung – insbesondere be<br>Neißabgleich und passt die Farbeinste<br>ideren Farbtemperatureinstellungen af<br>ellungen können Sie die Werte für Rot,<br>ack festlegen.<br>zer, berühren Sie anschließend ►. | neres Bild.<br>che, kühlere<br>andard (RGB steht für<br>zt wird. Diese<br>ei der Darstellung von<br>ellungen automatisch<br>ktiviert werden.<br>Grün und Blau nach |
|                | <ol> <li>Wählen Sie die Eir<br/>Tasten ▼/▲.</li> <li>Durch Berühren de</li> </ol>                                                                                                    | nstellungen R (Rot), G (Grün) und B (B<br>er Tasten ◀/► können Sie den jeweilig                                                                                                    | llau) mit den<br>gen Wert nun im                                                                                                    |
|                | Bereich 0 – 255 ar<br><b>Hinweis:</b> Mit der Option Star<br>6500K auswählen.                                                                                                    | npassen.<br>ndardwerte können Sie wieder die Vorg                                                                                                    | gabeeinstellung                                                                                                    |

### 4.3 Bildeinstellungen

#### Hinweis:

- Das Bildeinstellungen-Menü steht nur bei VGA-Eingangssignalen zur Verfügung.
- Beim Ändern der einzelnen Untermenüeinstellungen wirken sich die Änderungen sofort auf die Bilddarstellung aus.

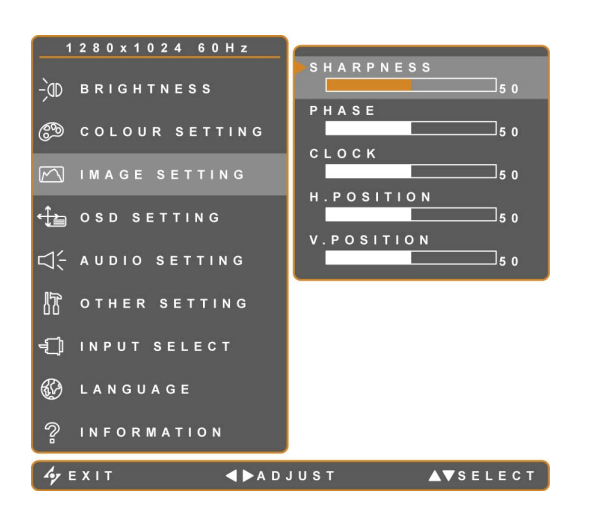

- Mit den Tasten ▼/▲ rufen Sie das OSD (Bildschirmmenü) auf.
- Wählen Sie das Bildeinstellungen-Menü, berühren Sie anschließend die Taste ►.
- Wählen Sie die gewünschte Option mit den Tasten ▼/▲.

| Schärfe              | Zur Anpassung der allgemeinen       | Durch Berühren der Tasten                                                                                                    |         |
|----------------------|-------------------------------------|----------------------------------------------------------------------------------------------------|---------|
|                      | Bildschärfe.                        | Image: A the second second |         |
|                      |                                     | nach Wunsch an. Bei jeder                                                                                                    |         |
|                      |                                     | Berührung ändert sich der                                                                                                    |         |
|                      |                                     | Wert in Schritten zu 25.                                                                                                    |         |
| Phase                | Zur Anpassung der Bildphase an das  |                                                                                                    |         |
|                      | jeweilige Eingangssignal.           |                                                                                                    |         |
| Takt                 | Zur Synchronisierung der            |                                                                                                    | 0 – 100 |
|                      | Bildfrequenz mit dem jeweiligen     | Durch Berühren der Tasten                                                                                                    |         |
|                      | Eingangssignal.                     | ◄/► passen Sie den Wert                                                                                                    |         |
| H-Position           | Verschiebt das Bild nach links oder | nach Wunsch an.                                                                                                    |         |
| (Horizontalposition) | rechts.                             |                                                                                                    |         |
| V-Position           | Verschiebt das Bild nach oben oder  |                                                                                                    |         |
| (Vertikalposition)   | unten.                              |                                                                                                    |         |

### 4.4 OSD-Einstellungen

Im Menü OSD-Einstellungen legen Sie fest, wie das OSD-Menü angezeigt werden soll.

*Hinweis:* Beim Ändern der einzelnen Untermenüeinstellungen wirken sich die Änderungen sofort auf die Bilddarstellung aus.

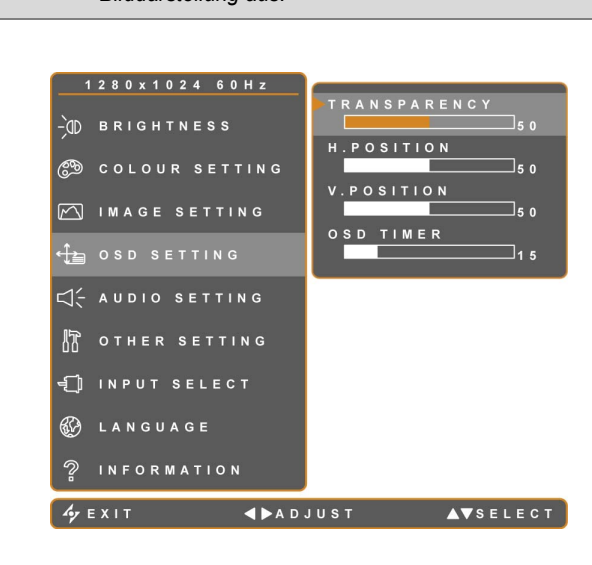

- Mit den Tasten ▼/▲ rufen Sie das OSD (Bildschirmmenü) auf.
- Wählen Sie das
   OSD-Einstellungen-Menü, berühren
   Sie anschließend die Taste ►.
- Wählen Sie die gewünschte Option mit den Tasten ▼/▲.

| Element              | Funktion                           | Bedienung                  | Bereich |
|----------------------|------------------------------------|----------------------------|---------|
| Transparenz          | Legt die Transparenz               |                            |         |
|                      | (Durchsichtigkeit) des OSD-Menüs   |                            |         |
|                      | fest.                              | Durch Berühren der Tasten  |         |
| H-Position           | Verschiebt das OSD-Menü nach       | ◄/► passen Sie den Wert    | 0 – 100 |
| (Horizontalposition) | links oder rechts.                 | nach Wunsch an.            |         |
| V-Position           | Verschiebt das OSD-Menü nach       |                            |         |
| (Vertikalposition)   | oben oder unten.                   |                            |         |
| OSD-Anzeigezeit      | Legt fest, wie lange (in Sekunden) | Durch Berühren der Tasten  | 5 – 100 |
|                      | OSD-Menü und Lautstärkeleiste      | I passen Sie den Wert      |         |
|                      | angezeigt werden. Nach Ablauf      | nach Wunsch an. Bei jeder  |         |
|                      | dieser Zeit werden OSD-Menü und    | Berührung wird der Wert um |         |
|                      | Lautstärkeleiste automatisch       | 5 Sekunden erhöht oder     |         |
|                      | ausgeblendet.                      | vermindert.                |         |

## 4.5 Audioeinstellungen

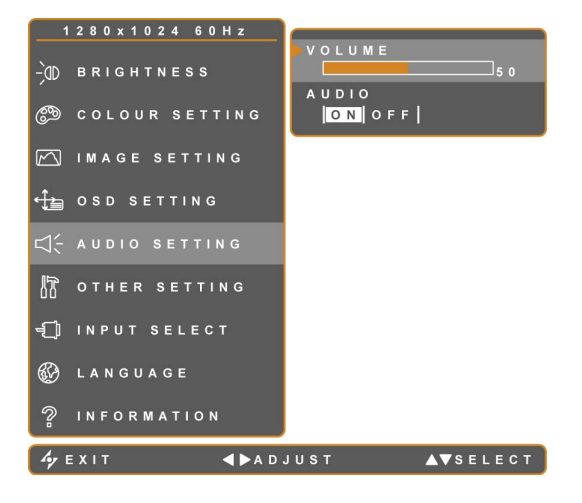

- Mit den Tasten ▼/▲ rufen Sie das OSD (Bildschirmmenü) auf.
- Wählen Sie das Audioeinstellungen-Menü, berühren Sie anschließend die Taste ►.
- Wählen Sie die gewünschte Option mit den Tasten ▼ /▲.

| Element    | Funktion                                             | Bedienung                                                               | Bereich  |
|------------|------------------------------------------------------|-------------------------------------------------------------------------|----------|
| Lautstärke | Regelt die Lautstärke der integrierten Lautsprecher. | Durch Berühren der Tasten ◀/►<br>passen Sie den Wert nach<br>Wunsch an. | 0 – 100  |
| Audio      | Schaltet den Ton ein und aus.                        | Wählen Sie <b>Ein</b> oder <b>Aus</b> mit den<br>Tasten ◀/►.            | Ein, Aus |

Hinweis: Auch wenn die Audio-Einstellung auf Aus eingestellt ist, wird der Ton automatisch wieder eingeschaltet, sobald Sie die Lautstärke ändern.

## 4.6 Sonstige Einstellungen

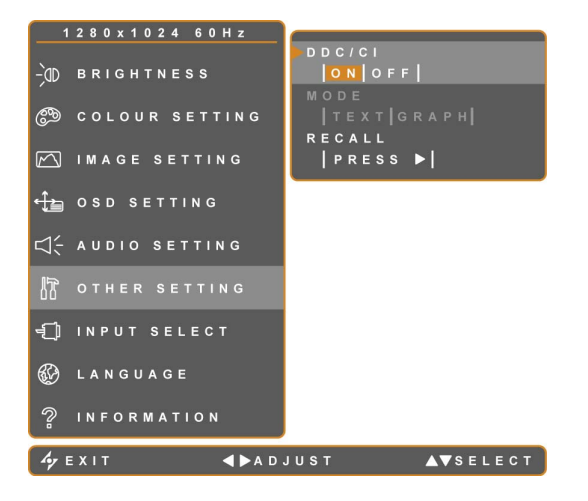

- Mit den Tasten ▼/▲ rufen Sie das OSD (Bildschirmmenü) auf.
- Wählen Sie das Sonstige
   Einstellungen-Menü, berühren Sie anschließend die Taste ►.
- Wählen Sie die gewünschte Option mit den Tasten ▼/▲.

| Element       | Funktion                                                                                                    | Bedienung                                                                                    | Bereich                                      |
|---------------|----------------------------------------------------------------------------------------------------|----------------------------------------------------------------------------------------------|----------------------------------------------|
| DDC/CI        | (Display Data Channel / Command<br>Interface)<br>Zur Kommunikation des<br>LCD-Bildschirms mit der jeweiligen<br>Grafikkarte. Wenn diese Option<br>eingeschaltet ist, trägt sie zur optimalen<br>Anpassung des Bildschirms an das | Wählen Sie Ein oder Aus mit den<br>Tasten ◀/►.                                               | Ein, Aus                                     |
| Modus         | Signal der Grafikkarte bei.<br>Zur Auswahl eines geeigneten<br>Bildmodus zur optimalen<br>Bilddarstellung.                                                                                                    | Wählen Sie Text oder Grafik mit<br>den Tasten ◀/►.                                           | Text, Grafik                                 |
|               | <ul> <li>Zur optimalen Bilddarstellung wählen Sie</li> <li>Text – Dieser Modus eignet sie<br/>Auflösungen 720 x 400 und 72</li> <li>Grafik – Der Grafikmodus opti<br/>und 640 x 400.</li> </ul>                                  | e:<br>ch besonders zum Anzeigen von Tex<br>20 x 350.<br>miert die Anzeige von Bildern in den | ktdokumenten in den<br>Auflösungen 640 x 350 |
|               | Hinweis: Die Modus-Option steht nur in $$ 640 x 350 $$ $$ 720 x 350 $$                                                                                                    | den folgenden Auflösungen zur Ven<br>640 x 400<br>720 x 400                                  | fügung:                                      |
| Standardwerte | Setze sämtliche Einstellungen mit<br>Ausnahme der Spracheinstellungen auf<br>die Werksvorgaben zurück.                                                                                                    | Mit der Taste ► stellen Sie die<br>Standardwerte wieder her.                                 | -                                            |

## 4.7 OSD-Sperre

Sperrt das OSD zum Schutz gegen versehentliche Verstellung von Einstellungen, schützt vor Manipulationen durch nicht berechtigte Anwender.

Zum Sperren halten Sie die in der nachstehenden Tabelle aufgeführten Tasten 5 Sekunden lang gedrückt – oder bis die

Meldung A Cock out angezeigt wird. Bei aktiver OSD-Sperre sind sämtliche Bedientasten außer Funktion.

| Art der OSD-Sperre              | Sperren                                           | Freigeben Sperren                                                                          |
|---------------------------------|---------------------------------------------------|--------------------------------------------------------------------------------------------|
| Sämtliche Bedientasten sperren. | Tasten ▶, ▲, ▼ 5 Sekunden lang<br>gedrückt halten | Tasten ▶, ▲, ▼ gedrückt halten, bis das OSD-Menü erscheint                                 |
|                                 |                                                   |                                                                                            |
| Sämtliche Bedientasten mit      | lasten ◀, ▲, ▼ 5 Sekunden lang                    | lasten $\blacktriangleleft$ , $\blacktriangle$ , $\blacktriangledown$ gedrückt halten, bis |
| Ausnahme der Ein-/Austaste      | gedrückt halten.                                  | das OSD-Menü erscheint.                                                                    |
| sperren.                        |                                                   |                                                                                            |

## Kapitel 5: Warnmeldungen und Problemlösung

## 5.1 Warnmeldungen

Falls eine dieser Warnmeldungen angezeigt werden sollte, schauen Sie sich bitte die Angaben zur Ursache und

Lösung an.

| Warnmeldung                  | Ursache                                                                                                    | Lösung                                                                                                    |
|------------------------------|----------------------------------------------------------------------------------------------------|----------------------------------------------------------------------------------------------------|
| INPUT SIGNAL<br>OUT OF RANGE | Auflösung oder<br>Bildschirmaktualisierungsrate der<br>Grafikkarte befinden sich außerhalb<br>des zulässigen Bereiches. | <ul> <li>√ Ändern Sie Auflösung oder</li> <li>Bildschirmaktualisierungsrate</li> <li>der Grafikkarte entsprechend.</li> </ul>                                                                                                    |
| NO<br>SIGNAL                 | Der LCD-Bildschirm erkennt kein<br>Eingangssignal.                                                                      | <ul> <li>√ Prüfen Sie, ob der Computer<br/>eingeschaltet ist.</li> <li>√ Vergewissern Sie sich, dass das<br/>Signalkabel richtig<br/>angeschlossen ist.</li> <li>√ Schauen Sie nach, ob die<br/>Anschlussstifte im Stecker<br/>verbogen oder gebrochen sind.</li> </ul> |
| LOCK OUT                     | Das OSD-Menü wurde vom<br>Anwender gesperrt.                                                                            | √ Geben Sie das OSD wieder frei.<br>Siehe Seite 28.                                                                                                    |

## Warnmeldungen und Problemlösung

## 5.2 Problemlösung

| Problem                                                                                   | Mögliche Ursache und Lösung                                                                                                    |
|-------------------------------------------------------------------------------------------|----------------------------------------------------------------------------------------------------|
| <ul> <li>Kein Bild.</li> <li>Betriebsanzeige-LED leuchtet nicht.</li> </ul>               | <ul> <li>Vergewissern Sie sich, dass der LCD-Bildschirm eingeschaltet<br/>ist.</li> <li>Überzeugen Sie sich davon, dass das Netzkabel richtig an der<br/>Rückseite des Gerätes angeschlossen ist.</li> <li>Prüfen Sie, ob der Netzstecker in der Steckdose sitzt und bis<br/>zum Anschlag eingesteckt wurde.</li> <li>Vergewissern Sie sich, dass der Computer eingeschaltet ist.<br/>Siehe Seite 18.</li> </ul>                       |
| Betriebsanzeige-LED leuchtet<br>orange.                                                   | <ul> <li>Prüfen Sie, ob der Computer eingeschaltet ist.</li> <li>Der Computer befindet sich eventuell im Bereitschaftsmodus.<br/>Zum "Aufwecken" bewegen Sie die Maus oder drücken die<br/>Strg-Taste.</li> </ul>                                                                                                    |
| Die Bildposition ist nicht korrekt.                                                       | <ul> <li>Passen Sie die Optionen H-Position und V-Position im<br/>Bildeinstellungen-Menü (siehe Seite 24) entsprechend an.</li> </ul>                                                                                                    |
| Texte werden verschwommen<br>dargestellt.                                                 | <ul> <li>Lassen Sie mit der Taste eine automatische Einstellung ausführen.</li> <li>Passen Sie die Optionen Schärfe, Phase und Takt im Bildeinstellungen-Menü (siehe Seite 24) entsprechend an.</li> </ul>                                                                                                    |
| Das OSD-Menü lässt sich nicht<br>einblenden.                                              | <ul> <li>Das OSD-Menü ist gesperrt; geben Sie das OSD-Menü frei<br/>(siehe Seite 28).</li> </ul>                                                                                                    |
| Im Bild sind rote, blaue, grüne oder<br>weiße Punkte zu sehen.                            | <ul> <li>Ein LCD-Bildschirm besteht aus Millionen winziger Transistoren.<br/>Bei dieser riesigen Anzahl kann es vorkommen, dass einige<br/>wenige Transistoren nicht richtig funktionieren und dunkle oder<br/>helle Punkte verursachen. Dies ist ein Effekt, der die<br/>LCD-Technologie sehr häufig begleitet und nicht als Fehler<br/>angesehen werden sollte.</li> </ul>                                                           |
| Kein Ton.                                                                                 | <ul> <li>Schauen Sie nach, ob die Lautstärke auf 0 eingestellt ist (siehe Seite 26).</li> <li>Prüfen Sie, ob die Einstellung Audio auf Aus eingestellt wurde (siehe Seite 26).</li> <li>Schauen Sie nach, ob der Kopfhörer (sofern Sie die Tonausgabe über den Kopfhörer vermissen) richtig an den LCD-Bildschirm angeschlossen ist.</li> <li>Überprüfen Sie die Audioeinstellungen des Computers.</li> </ul>                          |
| Kondenswasser bildet sich auf oder<br>im LCD-Bildschirm.                                  | <ul> <li>Dies kann vorkommen, wenn sich der LCD-Bildschirm<br/>erwärmt – zum Beispiel dann, wenn Sie ihn aus einem kälteren<br/>Raum in einen wesentlich wärmeren Raum bringen. Schalten<br/>Sie den LCD-Bildschirm erst dann wieder ein, wenn das<br/>Kondenswasser vollständig verschwunden ist.</li> </ul>                                                                                                    |
| Die Glasfläche ist beschlagen.                                                            | <ul> <li>Dies kann bei feuchten Wetterbedingungen geschehen und ist<br/>völlig normal. Diese Störung verschwindet nach wenigen Tagen<br/>und bei Änderung der Wetterlage von selbst.</li> </ul>                                                                                                    |
| Leichte Nachbilder eines lange<br>angezeigten Bildes sind auf dem<br>Bildschirm zu sehen. | <ul> <li>Schalten Sie den Bildschirm längere Zeit komplett ab.</li> <li>Lassen Sie längere Zeit einen Bildschirmschoner oder ein<br/>komplett weißes und schwarzes Bild anzeigen.</li> </ul>                                                                                                    |
| Der USB-Port reagiert nicht.                                                              | <ul> <li>Vergewissern Sie sich, dass das USB-Gerät richtig<br/>angeschlossen ist.</li> <li>Die Signalqualität von USB-Verbindungen hängt von Faktoren<br/>wie USB-Kabellänge und Anzahl angeschlossener USB-Geräte<br/>ab. Meist gilt: Je weniger, desto besser. Besonders zuverlässige<br/>Datenübertragungen und hohe Übertragungsgeschwindigkeiten<br/>erreichen Sie gewöhnlich, wenn Sie den USB-Port am PC<br/>nutzen.</li> </ul> |

## Kapitel 6: Technische Daten

## 6.1 Technische Daten

| Elektrische Eigenschaften     |                    |                                                |                                                |  |
|-------------------------------|--------------------|------------------------------------------------|------------------------------------------------|--|
| Modell                        |                    | U-17                                           | U-19                                           |  |
| Bildschirmgröße               |                    | 17 Zoll (432 mm)                               | 19 Zoll (482 mm)                               |  |
| Pixelauflösung                |                    | 1280 x 1024                                    | 1280 x 1024                                    |  |
| Analog                        | Horizontalfrequenz | 24 kHz – 81 kHz                                | 24 kHz – 81 kHz                                |  |
|                               | Vertikalfrequenz   | 56 Hz – 75 Hz                                  | 56 Hz – 75 Hz                                  |  |
| Digital                       | Horizontalfrequenz | 24 kHz – 81 kHz                                | 24 kHz – 81 kHz                                |  |
|                               | Vertikalfrequenz   | 56 Hz – 75 Hz                                  | 56 Hz – 75 Hz                                  |  |
| Maximaler Pixeltakt (analog)  |                    | 150 MHz                                        | 150 MHz                                        |  |
| Maximaler Pixeltakt (digital) |                    | 150 MHz                                        | 150 MHz                                        |  |
| Verbindungen                  |                    | Stromversorgung: Netzstecker mit<br>Schutzerde | Stromversorgung: Netzstecker<br>mit Schutzerde |  |
| Integrierte Lautsprecher      |                    | 2 x 1 W                                        | 2 x 1 W                                        |  |
| Stromverbrauch                |                    | < 25 W (eingeschaltet)                         | < 25 W (eingeschaltet)                         |  |
|                               |                    | < 1 W (Energiesparmodus)                       | < 1 W (Energiesparmodus)                       |  |
|                               |                    | < 1 W (Wenn die Ein-/Austaste                  | < 1 W (Wenn die Ein-/Austaste                  |  |
|                               |                    | ausgeschaltet ist)                             | ausgeschaltet ist)                             |  |
|                               |                    | = 0 W (per Hauptschalter                       | = 0 W (per Hauptschalter                       |  |
|                               |                    | abgeschaltet)                                  | abgeschaltet)                                  |  |
| Physische                     | Eigenschaften      |                                                |                                                |  |
| Gewicht                       |                    | 5,7 kg netto                                   | 6 kg netto                                     |  |
| Neigungswinkel                |                    | 0 ° bis 20 °                                   | 0 ° bis 20 °                                   |  |

## Technische Daten

### 6.2 Abmessungen

U-17

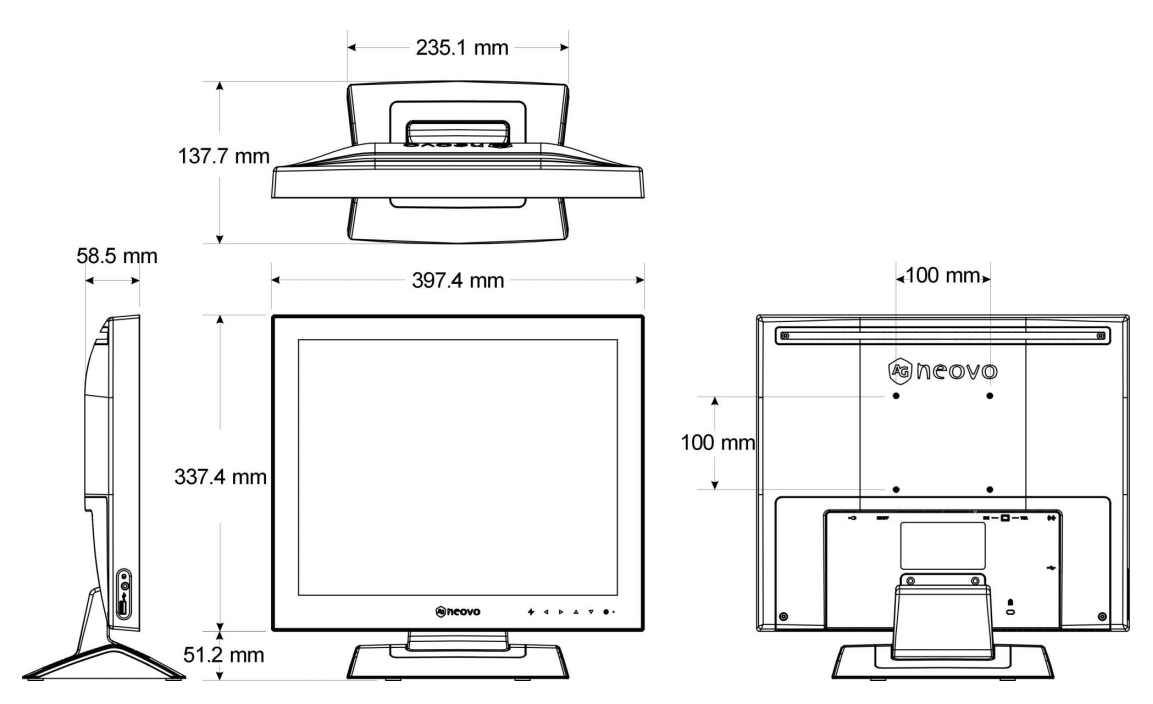

U-19

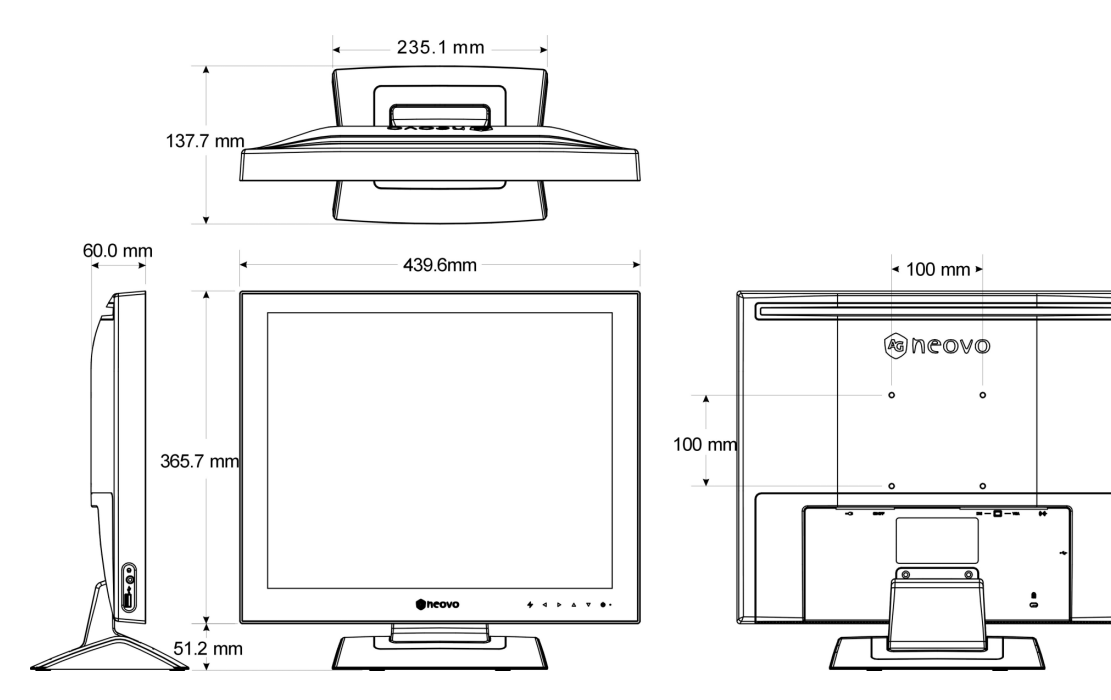